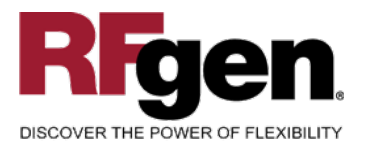

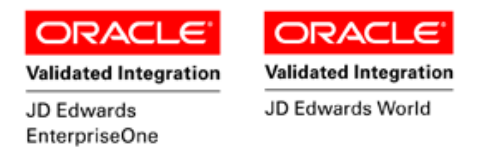

# Work Order Time Entry

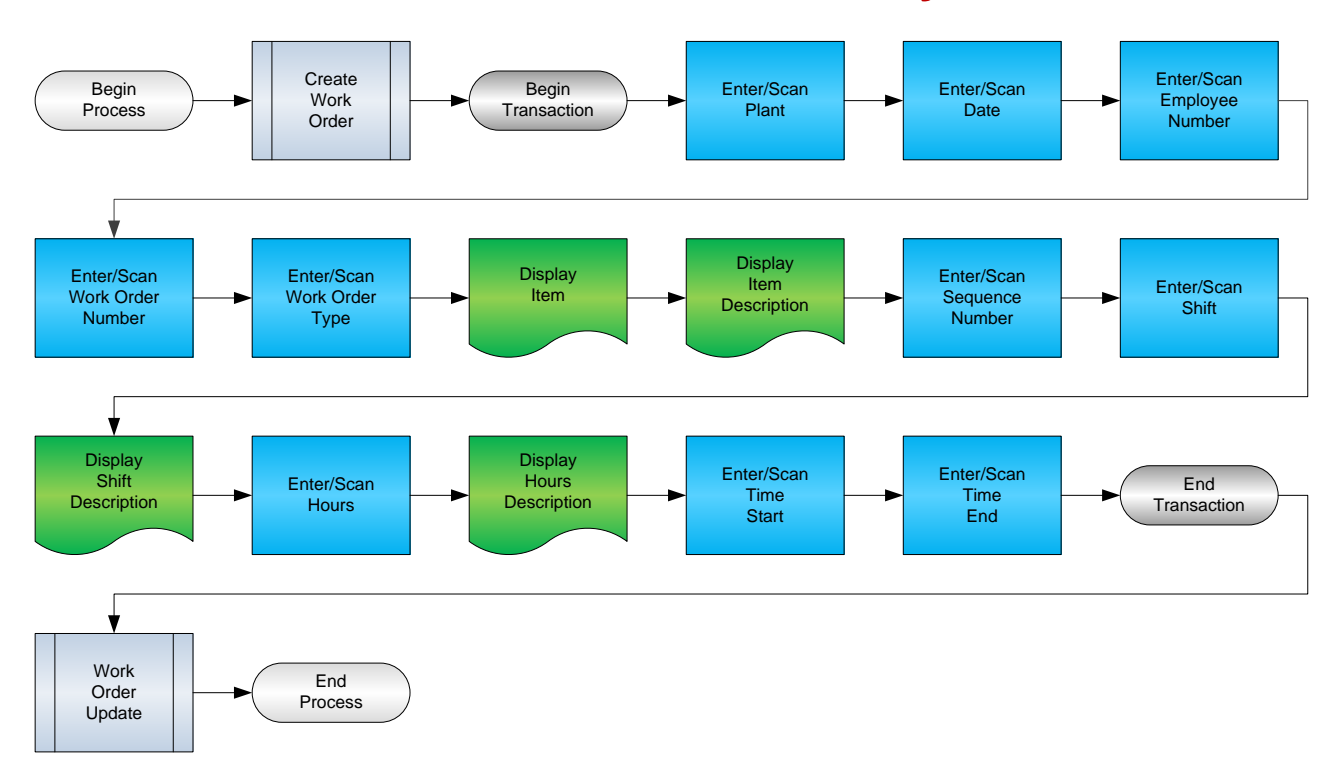

RFgen Software 1101 Investment Boulevard, Suite 250 El Dorado Hills, CA 95762 888-426-3472

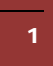

© 2015 RFgen Software, A Division of the DataMAX Software Group Inc., All Rights Reserved. All other product, brand and company names and logos used are trademarks or registered trademarks of their respective owners.

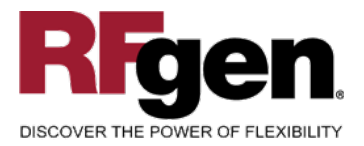

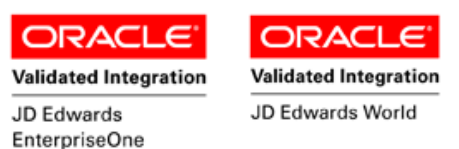

## **License Agreement**

All information contained in this document is the intellectual property of RFgen Software, a division of the DataMAX Software Group, Inc. This document may not be published, nor used without the prior written consent of RFgen Software. Use of the RFgen Software Open Source code is at all times subject to the DataMAX Software Group Open Source Licensing Agreement, which must be accepted at the time the source code is installed on your computer system. For your convenience, a text copy of the DataMAX Software Group Open Source Source Licensing Agreement is also loaded (and may be printed from) your RFgen-based system.

#### **Requirements**

- RFgen Version 5.0 or later
- RFgen JD Edwards Integration Suite

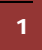

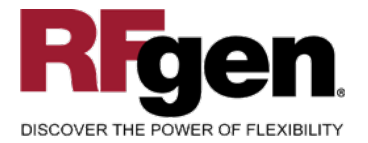

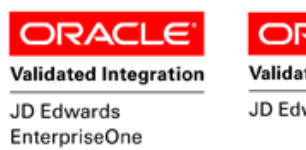

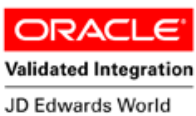

## **Table of Contents**

| Work Order Time Entry                        | 1 |
|----------------------------------------------|---|
| FWOTE0100 – WORK ORDER TIME ENTRY            |   |
| ✓ VALIDATIONS                                | 4 |
| ✓ Edits                                      | 4 |
| ₽- FUNCTION KEYS                             | 4 |
| CONSIDERATIONS                               | 5 |
| ENTERPRISEONE PROGRAMS – REFERENCE           | 6 |
| ENTERPRISEONE WORK ORDER TIME ENTRY: P311221 | 6 |
| AFFECTED RFGEN FORMS AND TRANSACTION MACROS  | 7 |
| SETUP AN RFGEN MENU                          | 7 |
| BASIC TEST SCRIPT                            | 9 |
| RFGEN INPUT REQUIREMENTS                     |   |
| JD Edwards Processing Option Settings        |   |
| Execution Procedures                         |   |
| OVERALL TEST CASE RESULTS                    |   |
|                                              |   |

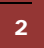

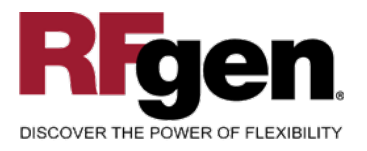

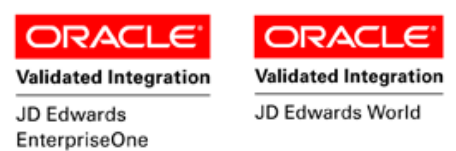

### FWOTE0100 – Work Order Time Entry

| Plant      | M30               |
|------------|-------------------|
| Date       | 3/23/2015         |
| Empl#      | 2006              |
| WO#        | 451418 Type WO    |
|            | 220               |
|            | Touring Bike, Red |
| Shift      | 1 Type 1          |
| Oper#      | 40.00             |
| Start      | 15:18             |
|            |                   |
|            |                   |
| Enter to . | Accept            |
|            |                   |
|            |                   |
|            |                   |
|            |                   |

This transaction allows you to record time against a particular work order. At Time Entry the Work Order is updated.

The following conditions apply to the RFgen implementation for the Time Entry transaction within the EnterpriseOne environment.

Note: any of these parameters may be easily adjusted to meet the unique requirements of your company.

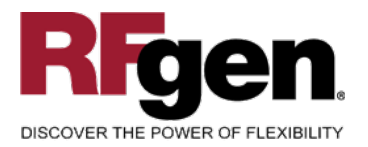

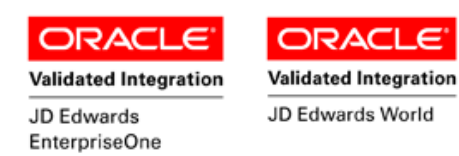

#### ✓ Validations

| Prompt            | Table  | Field  |
|-------------------|--------|--------|
| Plant             | F41001 | CIMCU  |
| Work Order Number | F4801  | WADACO |
| Employee Number   | F0101  | ABAN8  |

#### ✓ Edits

| Condition            | Table  |
|----------------------|--------|
| Default Branch Plant | F40095 |
| Quantity entered <=0 | NA     |

#### **Function Keys**

| Кеу | Function                           |
|-----|------------------------------------|
| F1  | Search Data for Current Field      |
| F2  | Refresh the Current Screen Display |
| F3  |                                    |
| F4  | Exits Transaction                  |

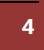

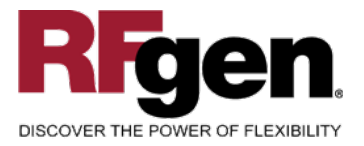

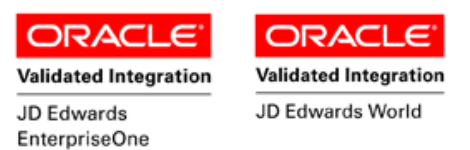

## **Considerations**

- 1. What EnterpriseOne version is used to process the Time Entry transaction?
- 2. What processing options are set to process Time Entry?
- 3. Is Branch defaulted based on user?

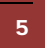

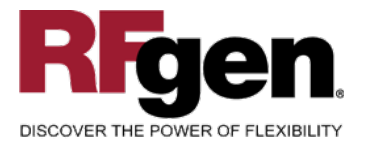

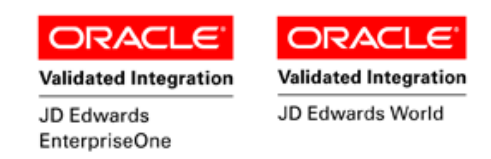

### **EnterpriseOne Programs – Reference**

| Application Name(s)   | Code    | Table |
|-----------------------|---------|-------|
| Work Order Time Entry | P311221 |       |

#### EnterpriseOne Work Order Time Entry: P311221

| Select Fj       | 💁 🕂<br>ind <u>A</u> dd | ×<br><u>C</u> lose | ≦] d<br>Se <u>g</u> <u>N</u> € | 🗳 🦂<br>ew Di | ₱ <b>№</b><br>s A <u>b</u> o | Links 🔻 Upo   | iate 🚺 OLE  | 💽 Interne | et          |    |    |                  |
|-----------------|------------------------|--------------------|--------------------------------|--------------|------------------------------|---------------|-------------|-----------|-------------|----|----|------------------|
| Work Da         | ate                    |                    | ſ                              | *            |                              | ]             |             |           | Batch Numbe | r  | 27 | 3                |
| Order N         | umber/Typ              | e                  | [                              | 201          |                              | WO            | Cł          | nain Stay |             |    |    |                  |
| ltem Nu         | mber                   |                    | [                              | 2005         |                              |               |             |           | Chain Stay  |    |    |                  |
|                 |                        |                    |                                |              |                              |               |             |           |             |    |    |                  |
| Order<br>Number | Emple<br>Num           | oyee<br>ber        | Oper #                         | Ty<br>Hrs    | Shift<br>Code                | Begin<br>Time | End<br>Time | Hours     | Quantity    | UM | St | Employee<br>Name |
| 20              | 01                     | 1001               | 10.00                          | 1            | 1                            | 123000        | 33000       | 15.00     |             |    |    | AB Common        |

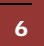

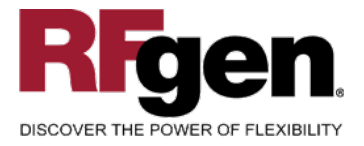

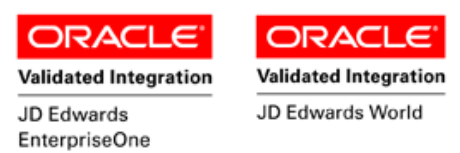

#### How JD Edwards® Processing Option affects RFgen

This documentation explains which of the JDE Processing Options are used by RFgen and how the red highlighted Proc.Options effect the RFgen script.

#### **Affected RFgen Forms and Transaction Macros**

| Description     | Form Name | Transaction Macro Name |
|-----------------|-----------|------------------------|
| WO - Time Entry | FWOTE0100 | TWOTE0100              |

#### Setup an RFgen Menu

To implement an RFgen Form using JDE Processing Options in an RFgen Menu the JDE Version needs to be specified.

Enter the Form name, followed by a Space. Enter "-Vers=" and the JDE Version.

| Form/Menu                | Description to Display |
|--------------------------|------------------------|
| FWOTE0100 -Vers=ZJDE0001 | 5-Time Entry           |

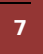

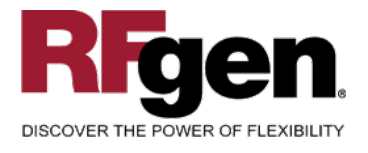

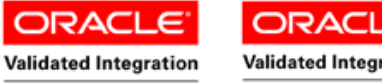

JD Edwards EnterpriseOne Validated Integration

## Processing Options: P311221 Work Order Time Entry

| 0001 | <-<br>1 | I<br>1> | Display><br>Display                                         | > | [1]  |
|------|---------|---------|-------------------------------------------------------------|---|------|
|      | <-      | I       | Defaults>                                                   |   |      |
| 0002 | 2       | 1>      | Enter the Document Type associated with                     | > | [IH] |
|      | RF      | ger     | retrieves the Document Type from the JDE Processing Option. |   |      |
| 0003 | 2       | 2>      | Work Order Status Code                                      | > | []   |
|      | <-      | I       | Edits>                                                      |   |      |
| 0004 | 3       | 1>      | Enter the Status Code beyond which Shop                     | > | [96] |
|      | RF      | ger     | uses this value to filter on Work Order Status (WASRST)     |   |      |
| 0005 | z       | 25      | Quantity Verification                                       | > | r 1  |
| 0006 | 3       | 3>      | Employee Rate                                               | > |      |
| 0007 | 3       | 4>      | Apply Yield to Completed Quantity                           | > | [ ]  |
|      | <-      | 1       | Versions>                                                   |   |      |
| 0008 | 4       | 2>      | Test Results Revisions (P3711)                              | > | []   |
| 0009 | 4       | 3>      | Manufacturing Scheduling Workbench (P312                    | > |      |
| 0010 | 4       | 4>      | Production Status (P31226)                                  | > | [ ]  |
| 0011 | 4       | 5>      | Hours and Quantities Update (R31422)                        | > | [ ]  |
|      | <-      |         | Interop>                                                    |   |      |
| 0012 | 5       | 1>      | Work Order Transaction Type                                 | > | []   |
| 0013 | 5       | 2>      | Work Order Header Before Image                              | > | []   |

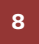

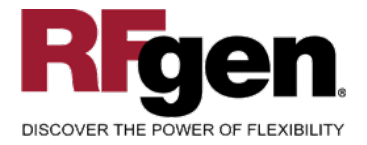

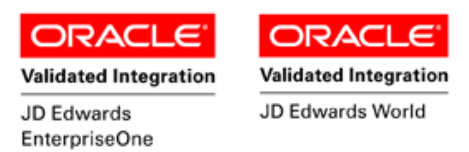

## **Basic Test Script**

- 1. Record hours against operations for a certain employee.
- 2. Verify hours recorded have populated the correct tables in EnterpriseOne.

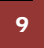

© 2015 RFgen Software, A Division of the DataMAX Software Group Inc., All Rights Reserved. All other product, brand and company names and logos used are trademarks or registered trademarks of their respective owners.

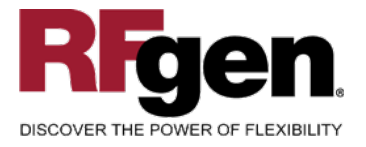

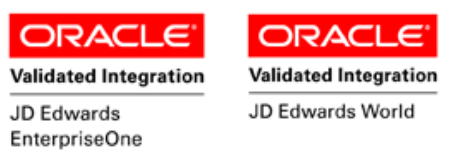

## Test Script Description: Work Order Time Entry (P311221)

**RFgen Input Requirements** 

Before you begin testing, ensure, for the combination of branch/plant(s) and item(s) you will be testing, that the following is setup in EnterpriseOne or PeopleSoft World.

- a. Employee Number
- b. Branch/Plant
- c. Operation
- d. Shift
- e. Hours

#### JD Edwards Processing Option Settings

Enter the Processing Option values, which correspond, to the version you selected for testing.

#### JDE Version: ZJDE0001\_\_\_\_\_

| Tab      | Processing Option Description                                         | Value |
|----------|-----------------------------------------------------------------------|-------|
| Defaults | a. Document Type                                                      |       |
| Edits    | a. Enter the Status Code beyond which Shop Activity cannot be entered |       |

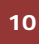

© 2015 RFgen Software, A Division of the DataMAX Software Group Inc., All Rights Reserved. All other product, brand and company names and logos used are trademarks or registered trademarks of their respective owners.

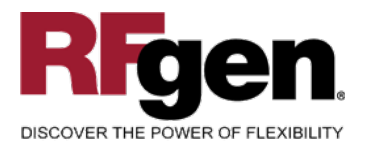

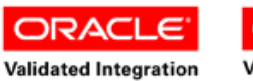

JD Edwards EnterpriseOne ORACLE<sup>®</sup>

JD Edwards World

## **Execution Procedures**

| ID | Test Case                                                     | Expected Result                                                                                                    | Pass | Fail |
|----|---------------------------------------------------------------|----------------------------------------------------------------------------------------------------|------|------|
| 1  | Type in a valid Branch/Plant<br>Press the <b>ENTER</b> key    | RFGEN will validate and accept the branch/plant entered.                                                                                  |      |      |
| 2  | Type in a valid Employee#<br>Press the <b>ENTER</b> key       | RFGEN will validate and accept the employee number entered                                                                                |      |      |
| 3  | Type in a valid WO#<br>Press the <b>ENTER</b> key             | RFGEN will validate and accept the work order number entered.                                                                             |      |      |
| 4  | Type in a valid Type<br>Press the <b>ENTER</b> key            | RFGEN will validate and accept the document type entered.                                                                                 |      |      |
| 5  | Type in a valid Oper#<br>Press the <b>ENTER</b> key           | RFGEN will validate and accept the operation number entered.                                                                              |      |      |
| 6  | Type in a valid Shift<br>Press the <b>ENTER</b> key           | RFGEN will validate and accept the shift entered.                                                                                         |      |      |
| 7  | Type in a valid "Type Hours"<br>Press the <b>ENTER</b> key    | RFGEN will validate and accept the "type hours" entered.                                                                                  |      |      |
| 8  | Type in a valid Time Start<br>Press the <b>ENTER</b> key      | RFGEN will validate and accept the time entered.                                                                                          |      |      |
| 9  | Type in a valid Time End<br>Press the <b>ENTER</b> key        | RFGEN will validate and accept the time entered.                                                                                          |      |      |
| 10 | Type in an invalid Branch/Plant<br>Press the <b>ENTER</b> key | RFGEN will validate the branch/plant<br>entered and display an error<br>message – the field will continue to<br>error out until corrected |      |      |
| 11 | Type in an invalid Employee#<br>Press the <b>ENTER</b> key    | RFGEN will validate and display an error message – the field will continue to error out until corrected                                   |      |      |
| 12 | Type in an invalid WO#<br>Press the <b>ENTER</b> key          | RFGEN will validate and display an error message – the field will continue to error out until corrected                                   |      |      |
| 13 | Type in an invalid Type<br>Press the <b>ENTER</b> key         | RFGEN will validate and display an<br>error message – the field will<br>continue to error out until corrected                             |      |      |
| 14 | Type in an invalid Oper#<br>Press the <b>ENTER</b> key        | RFGEN will validate and display an<br>error message – the field will<br>continue to error out until corrected                             |      |      |
| 15 | Type in an invalid Shift<br>Press the <b>ENTER</b> key        | RFGEN will validate and display an<br>error message – the field will<br>continue to error out until corrected                             |      |      |

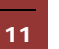

 $\odot$  2015 RFgen Software, A Division of the DataMAX Software Group Inc., All Rights Reserved. All other product, brand and company names and logos used are trademarks or registered trademarks of their respective owners.

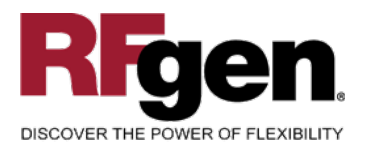

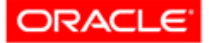

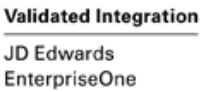

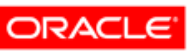

Validated Integration

JD Edwards World

| 16 | Type in an invalid "Type Hours"<br>Press the <b>ENTER</b> key                                           | RFGEN will validate and display an error message – the field will continue to error out until corrected            |  |
|----|----------------------------------------------------------------------------------------------------|----------------------------------------------------------------------------------------------------|--|
| 17 | Type in an invalid Time Start<br>Press the <b>ENTER</b> key                                             | RFGEN will validate and display an<br>error message – the field will<br>continue to error out until corrected      |  |
| 18 | Type in an invalid Time End<br>Press the <b>ENTER</b> key                                               | RFGEN will validate and display an error message – the field will continue to error out until corrected            |  |
| 19 | Press the "F1" key with the cursor in the branch/plant field                                            | RFGEN will display a list of<br>branch/plants                                                                      |  |
| 20 | Press the "F1" key with the cursor in the branch/plant field to select and return a branch/plant        | RFGEN will display a list of<br>branch/plants and when selected,<br>the branch/plant will be returned              |  |
| 21 | Press the "F1" key with the cursor in the<br>Employee# field                                            | RFGEN will display a list of<br>employee numbers                                                                   |  |
| 22 | Press the "F1" key with the cursor in the<br>Employee# field to select and return an<br>employee number | RFGEN will display a list of<br>employee numbers and when<br>selected, the employee number will<br>be returned     |  |
| 23 | Press the "F1" key with the cursor in the WO# field                                                     | RFGEN will display a list of work<br>order numbers                                                                 |  |
| 24 | Press the "F1" key with the cursor in the WO# field to select and return a work order number            | RFGEN will display a list of work<br>order numbers and when selected,<br>the work order number will be<br>returned |  |
| 25 | Press the "F1" key with the cursor in the Type field                                                    | RFGEN will display a list of<br>document types                                                                     |  |
| 26 | Press the "F1" key with the cursor in the<br>Type field to select and return a document<br>type         | RFGEN will display a list of<br>document types and when selected,<br>the document type will be returned            |  |
| 27 | Press the "F1" key with the cursor in the Oper# field                                                   | RFGEN will display a list of operation numbers                                                                     |  |
| 28 | Press the "F1" key with the cursor in the<br>Oper# field to select and return an<br>operation number    | RFGEN will display a list of operation<br>numbers and when selected, the<br>operation number will be returned      |  |
| 29 | Press the "F1" key with the cursor in the Shift field                                                   | RFGEN will display a list of shift codes                                                                           |  |
| 30 | Press the "F1" key with the cursor in the<br>Shift field to select and return a shift code              | RFGEN will display a list of shift codes and when selected, the shift code will be returned                        |  |

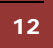

 $\odot$  2015 RFgen Software, A Division of the DataMAX Software Group Inc., All Rights Reserved. All other product, brand and company names and logos used are trademarks or registered trademarks of their respective owners.

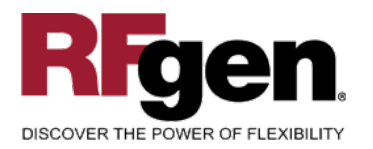

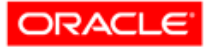

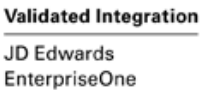

Validated Integration

JD Edwards World

| 31 | Press the "F1" key with the cursor in the Type Hours field                                                            | RFGEN will display a list of "type hours" codes                                                    |  |
|----|----------------------------------------------------------------------------------------------------|----------------------------------------------------------------------------------------------------|--|
| 32 | Press the "F1" key with the cursor in the<br>Type Hours field to select and return a<br>"type hours" code             | RFGEN will display a list of "type<br>hours" codes and when selected, the<br>code will be returned |  |
| 33 | If the Document Type processing option is activated                                                                   | RFGEN will retrieve the document type                                                              |  |
| 34 | If the "Enter the Status Code beyond<br>which Shop Activity cannot be entered"<br>processing options is valid         | RFGEN will validate the status and allow the work order time entry procedure to process            |  |
| 35 | If the "Enter the Status Code beyond<br>which Shop Activity cannot be entered"<br>processing option is set to "blank" | RFGEN will validate the status and allow the work order procedure to process                       |  |
| 36 | At the RFGEN "Enter to Accept Prompt"<br>the transaction is added to EnterpriseOne                                    | Confirm the Work Order Time Entry results                                                          |  |

### **Overall Test Case Results**

| Pass/Fail      |  |
|----------------|--|
| Tester/Date    |  |
| RE-Tester/Date |  |

|          | Actual Results |  |
|----------|----------------|--|
| Comments | Comments       |  |

 $\odot$  2015 RFgen Software, A Division of the DataMAX Software Group Inc., All Rights Reserved. All other product, brand and company names and logos used are trademarks or registered trademarks of their respective owners.